### INSTALLATION DE ZABBIX :

| 1.    | Installation de Zabbix Server et de son Agent2                  |
|-------|-----------------------------------------------------------------|
| 2.    | Installation du fichier de configuration2                       |
| 3.    | Mise à jour de la liste des paquets disponible2                 |
| 4.    | Installation de Zabbix : les bases                              |
| 5.    | Installation de MariDB : la base de données Zabbix              |
| 6.    | Sécurisation de l'installation de MariaDB : une étape cruciale4 |
| 7.    | Connexion à la base de données5                                 |
| 8.    | Création de la base de données Zabbix et d'un utilisateur5      |
| 9.    | Configuration du mot de passe de la base de données Zabbix5     |
| 10.   | Importation du schéma de Zabbix6                                |
| 11.   | Démarrage et activation des services Zabbix6                    |
| 12.   | Accès à l'interface Zabbix7                                     |
| 13.   | Première étape de la configuration : choisir la langue7         |
| 14. \ | Vérification des prérequis Zabbix8                              |
| 14.   | Configuration de la base de données Zabbix9                     |
| 15.   | Configuration des paramètres généraux du serveur Zabbix 10      |
| 16.   | Résumé pré-installation 11                                      |
| 17.   | Installation de Zabbix terminée11                               |
| 18.   | Première connexion à Zabbix 12                                  |
| 19.   | Modifier le mot de passe Admin 12                               |

#### 1. Installation de Zabbix Server et de son Agent

Avant de pouvoir installer Zabbix sur votre système Debian, nous devons lui indiquer où trouver les paquets nécessaires.

C'est là qu'intervient le concept de « dépôt ».

Un dépôt, c'est un peu comme une bibliothèque de logiciels où votre système va chercher les programmes que vous souhaitez installer.

Voici la commande à exécuter :

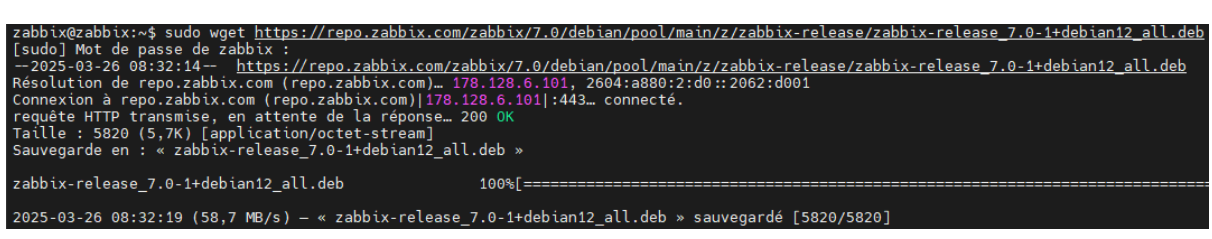

Cette commande va télécharger un petit fichier sur votre système.

Ce fichier contient les informations nécessaires pour que votre système sache comment accéder au dépôt Zabbix.

#### 2. Installation du fichier de configuration

| zabbix@zabbix:~\$ sudo dpkg -i zabbix-release_7.0-1+debian12_all.deb          |
|-------------------------------------------------------------------------------|
| Sélection du paquet zabbix-release précédemment désélectionné.                |
| (Lecture de la base de données 34234 fichiers et répertoires déjà installés.) |
| Préparation du dépaquetage de zabbix-release_7.0-1+debian12_all.deb           |
| Dépaquetage de zabbix-release (1:7.0-1+debian12)                              |
| Paramétrage de zabbix-release (1:7.0-1+debian12)                              |
| zabbix@zabbix:~\$                                                             |

Ici, nous installons le fichier que nous venons de télécharger.

Cela va mettre à jour les sources de votre système et lui indiquer où trouver les paquets Zabbix.

#### 3. Mise à jour de la liste des paquets disponible

| zabbix@zabbix:~\$ sudo apt update                                                                                                    |
|----------------------------------------------------------------------------------------------------|
| Atteint :1 <u>http://deb.debian.org/debian</u> bookworm InRelease                                                                          |
| Atteint :2 <a href="http://security.debian.org/debian-security">http://security.debian.org/debian-security</a> bookworm-security InRelease |
| Atteint :3 <u>http://deb.debian.org/debian</u> bookworm-updates InRelease                                                                  |
| Réception de :4 <u>https://repo.zabbix.com/zabbix/7.0/debian</u> bookworm InRelease [3 942 B]                                              |
| Réception de :5 https://repo.zabbix.com/zabbix/7.0/debian bookworm/main Sources [18,0 kB]                                                  |
| Réception de :6 <u>https://repo.zabbix.com/zabbix/7.0/debian</u> bookworm/main all Packages [7 189 B]                                      |
| Réception de :7 <u>https://repo.zabbix.com/zabbix/7.0/debian</u> bookworm/main amd64 Packages [34,6 kB]                                    |
| 63,7 ko réceptionnés en 3s (20,3 ko/s)                                                                                                    |
| Lecture des listes de paquets Fait                                                                                                    |
| Construction de l'arbre des dépendances Fait                                                                                               |
| Lecture des informations d'état Fait                                                                                                    |
| 1 paquet peut être mis à jour. Exécutez « apt listupgradable » pour le voir.                                                               |
| zabbix@zabbix:~\$                                                                                                    |

Cette dernière commande va rafraîchir la liste des paquets disponibles sur votre système, en tenant compte du nouveau dépôt Zabbix que nous venons d'ajouter.

#### 4. Installation de Zabbix : les bases

Après avoir ajouté le dépôt Zabbix à votre système Debian (comme expliqué précédemment), vous êtes prêt à installer les différents composants de Zabbix.

La commande à exécuter :

| zabbix@zabbix:~\$ sudo apt`install zabbix-server-mysql zabbix-frontend-php zabbix-apache-conf zabbix-sql-scripts zabbix-agent<br>Lecture des listes de paquets Fait<br>Construction de l'arbre des dépendances Fait<br>Lecture des informations d'état Fait                                                                                                    |
|----------------------------------------------------------------------------------------------------|
| Les paquets supplémentaires suivants seront installés :<br>apache2 apache2-bin apache2-data apache2-utils fontconfig-config fonts-dejavu fonts-dejavu-core fonts-dejavu-extra fping li<br>libaprutil1 libaprutil1-dbd-sqlite3 libaprutil1-ldap libavif15 libconfig-inifiles-perl libcurl4 libdav1d6 libdbd-mariadb-pe<br>libevent-pthreads-2.1-7 libfontconfig1 libgav1-1 libgd3 libgpm2 libheif1 libjbig0 libjpeg62-turbo liblerc4 libltdl7 liblua5<br>librav1e0 libsensors-config libsensors5 libsnmp-base libsnmp40 libsodium23 libssh-4 libsvtav1enc1 libterm-readkey-perl libt<br>mariadb-client-core mariadb-common mysql-common php-bcmath php-curl php-gd php-ldap php-mbstring php-mysql php-x<br>php8.2-mbstring php8.2-opcache php8.2-zread ine php8.2-zml psmics spmod ssl-cert |
| Paquets suggériés :                                                                                                    |
| apache2-doc apache2-suexec-pristine   apache2-suexec-custom www-browser php-pear libclone-perl libmldbm-perl libnet-daemon-<br>snmp-mibs-downloader snmptrapd zabbix-nginx-conf virtual-mysql-server                                                                                                    |
| Les NOUVEAUX paquets suivants seront installés :<br>apache2_apache2-bin_apache2-data_apache2-utils_fontconfig_config_fonts-dejavu_fonts-dejavu-core_fonts-dejavu-extra_fping_li                                                                                                    |
| libaprutil1 libaprutil1-dbd-sqlite3 libaprutil1-ldap libavif15 libconfig-inifiles-perl libcurl4 libdav1d6 libdbd-mariadb-pe<br>libevent-pthreads-2.1-7 libfontconfig1 libgav1-1 libgd3 libgpm2 libheif1 libjbig0 libjpeg62-turbo liblerc4 libltdl7 liblua5<br>librav1e0 libsensors-config libsensors5 libsnmp-base libsnmp40 libsodium23 libssh-4 libsvtav1enc1 libterm-readkey-perl libt<br>mariadb-client-core mariadb-common mysql-common php-bcmath php-common php-curl php-gd php-ldap php-mbstring php-mysql php2.<br>php8.2-mbstring php8.2-mysql php8.2-opcache php8.2-readline php8.2-xml psmisc snmpd ssl-cert zabbix-agent zabbix-apache-com                                                                                                    |
| 0 mis à jour, 90 nouvellement installés, 0 à enlever et 1 non mis à jour.                                                                                                    |
| IL est nécessaire de prendre 52,6 Mo dans Les archives.                                                                                                    |
| Apres cette operation, 247 Mo d'espace disque supprementaties seront utilises.                                                                                                    |
|                                                                                                    |

#### 5. Installation de MariDB : la base de données Zabbix

Pour que Zabbix puisse stocker toutes les données qu'il collecte (utilisation du CPU, de la mémoire, etc.), il a besoin d'une base de données.

Nous allons utiliser MariaDB, un système de gestion de base de données très populaire et open-source.

La commande à exécuter :

| zabbix@zabbix:~\$ sudo apt install mariadb-server |
|---------------------------------------------------|
| [sudo] Mot de passe de zabbix :                   |
| Lecture des listes de paquets Fait                |
| Construction de l'arbre des dépendances Fait      |
| Lecture des informations d'état Fait              |
| Les paquets supplémentaires suivants seront insta |
| galera-4 gawk libcgi-fast-perl libcgi-pm-perl     |
| libhttp-message-perl libio-html-perl liblwp-me    |
| mariadb-plugin-provider-lz4 mariadb-plugin-prov   |
| Paquets suggérés :                                |
| gawk-doc libdata-dump-perl libipc-sharedcache-p   |
| Les NOUVEAUX paquets suivants seront installés :  |
| galera-4 gawk libcgi-fast-perl libcgi-pm-perl     |
| libhttp-message-perl libio-html-perl liblwp-me    |
| mariadb-plugin-provider-lz4 mariadb-plugin-prov   |
| 0 mis à jour, 33 nouvellement installés, 0 à enle |
| Il est nécessaire de prendre 15,6 Mo dans les arc |
| Après cette opération, 115 Mo d'espace disque su  |
| Souhaitez-vous continuer ? [0/n] 0                |
|                                                   |

### 6. Sécurisation de l'installation de MariaDB : une étape cruciale

Une fois MariaDB installé, il est essentiel de le sécuriser pour prévenir tout accès non autorisé.

Pour cela, nous allons exécuter un script de configuration qui va renforcer la sécurité de votre base de données.

La commande à exécuter :

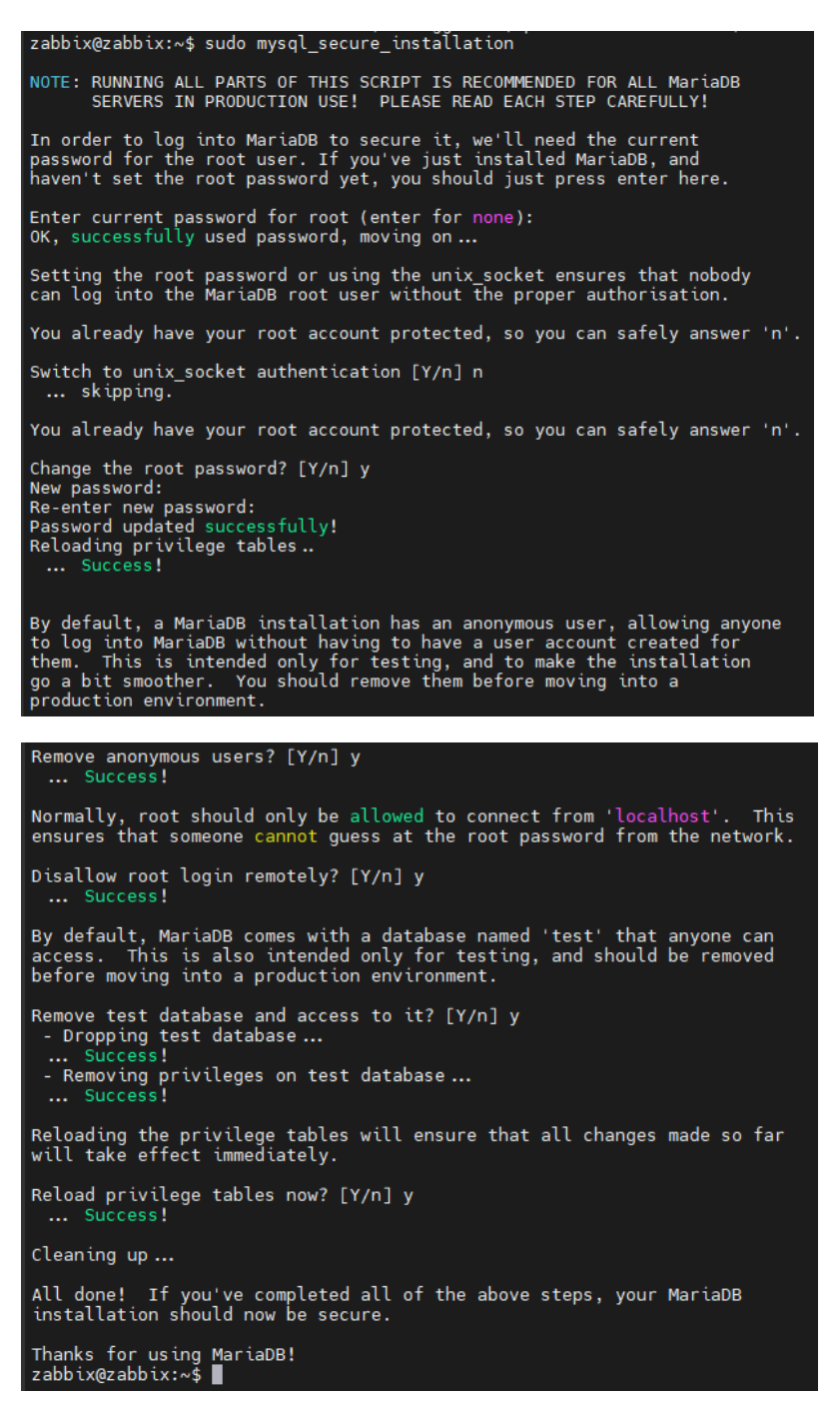

#### 7. Connexion à la base de données

Une fois MariaDB installé et sécurisé, vous aurez besoin de vous connecter à votre base de données pour pouvoir la gérer. C'est là qu'intervient la commande suivante :

```
zabbix@zabbix:~$ mysql -u root -p
Enter password:
Welcome to the MariaDB monitor. Commands end with ; or \g.
Your MariaDB connection id is 39
Server version: 10.11.11-MariaDB-0+deb12u1 Debian 12
Copyright (c) 2000, 2018, Oracle, MariaDB Corporation Ab and others.
Type 'help;' or '\h' for help. Type '\c' to clear the current input statement.
MariaDB [(none)]>
```

## 8. Création de la base de données Zabbix et d'un utilisateur

Maintenant que vous êtes connecté à votre base de données MariaDB, nous allons créer une base de données spécialement dédiée à Zabbix et un utilisateur qui aura tous les droits sur cette base.

Les commandes SQL à exécuter :

| MariaDB [(none)]> create database zabbix character set utf8mb4 collate utf8mb4_bin;<br>Query OK, 1 row affected (0,001 sec)     |
|----------------------------------------------------------------------------------------------------|
| MariaDB [(none)]> create user zabbix@localhost identified by "password";<br>Query OK, 0 rows affected (0,012 sec)               |
| <pre>MariaDB [(none)]&gt; grant all privileges on zabbix.* to zabbix@localhost;<br/>Query OK, 0 rows affected (0,003 sec)</pre> |
| <pre>MariaDB [(none)]&gt; set global log_bin_trust_function_creators = 1;<br/>Query OK, 0 rows affected (0,000 sec)</pre>       |
| <pre>MariaDB [(none)]&gt; exit;</pre>                                                                                           |
| MariaDB [(none)]> flush privileges; Bye<br>Query OK, 0 rows affected (0,001 sec) zabbix@zabbix:~\$                              |

# 9. Configuration du mot de passe de la base de données Zabbix

Comment effectuer cette modification :

Utilisez un éditeur de texte avec les privilèges root pour modifier le fichier :

sudo nano /etc/zabbix/zabbix\_server.conf

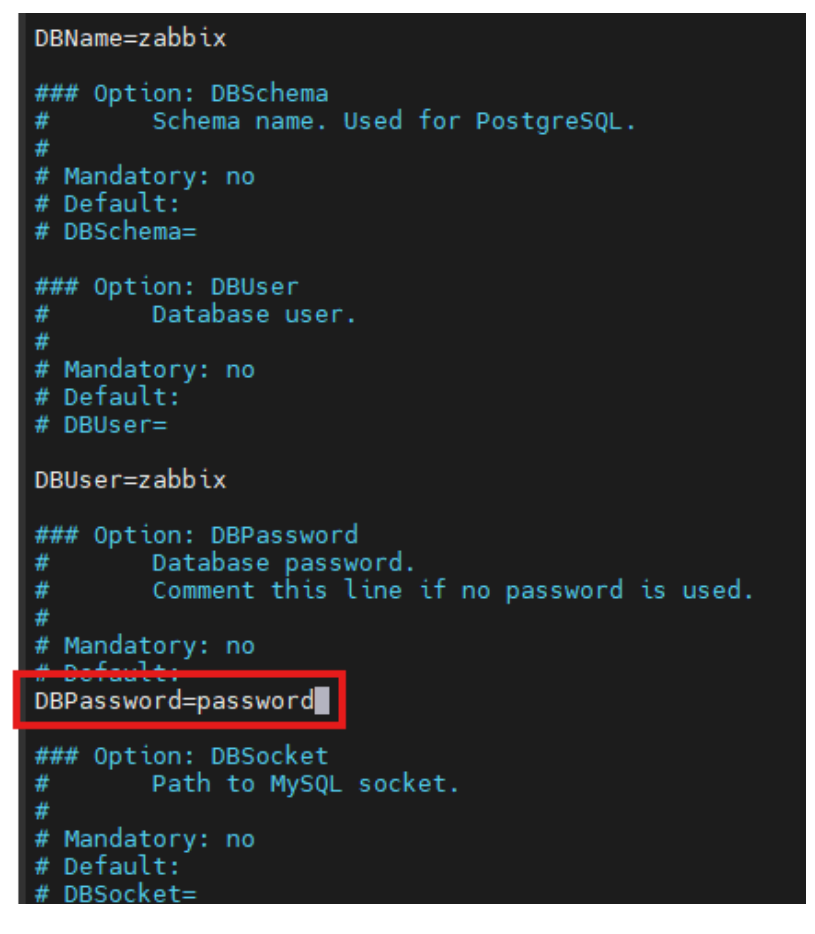

Pour sauvegarder faite "CTRL + X" et ensuite "Y ou O" et "Entrer"

#### 10. Importation du schéma de Zabbix

Maintenant que nous avons configuré la base de données et le serveur Zabbix, nous allons importer le schéma initial de Zabbix.

Ce schéma contient toutes les tables, les vues et les procédures stockées nécessaires pour le fonctionnement de Zabbix.

La commande à exécuter :

```
zabbix@zabbix:~$ zcat /usr/share/zabbix-sql-scripts/mysql/server.sql.gz | mysql -u zabbix -p zabbix
Enter password:
```

#### 11. Démarrage et activation des services Zabbix

Les commandes suivantes permettent de démarrer et d'activer les services Zabbix et Apache :

| zabbix@zabbix:~\$ <u>s</u> udo systemctl restart zabbix-server zabbix-agent apac                                                                                                    | he2   |
|----------------------------------------------------------------------------------------------------|-------|
| zabbix@zabbix:~\$ sudo systemctl enable zabbix-server zabbix-agent apache2<br>Synchronizing state of zabbix-server.service with SysV service script with /lib/systemd/systemd-sysv-install.<br>Executing: /lib/systemd/systemd-sysv-install enable zabbix-server<br>Synchronizing state of zabbix-agent.service with SysV service script with /lib/systemd/systemd-sysv-install.<br>Executing: /lib/systemd/systemd-sysv-install enable zabbix-agent<br>Synchronizing state of apache2.service with SysV service script with /lib/systemd/systemd-sysv-install.<br>Executing: /lib/systemd/systemd-sysv-install enable zabbix-agent<br>Synchronizing state of apache2.service with SysV service script with /lib/systemd/systemd-sysv-install.<br>Executing: /lib/systemd/systemd-sysv-install enable apache2<br>Created symlink /etc/systemd/system/multi-user.target.wants/zabbix-server.service → /lib/systemd/system/zabbix-server.ser<br>zabbix@zabbix:~\$ | vice. |

#### 12. Accès à l'interface Zabbix

Pour accéder à l'interface web de Zabbix, ouvrez votre navigateur et saisissez l'URL suivante dans la barre d'adresse :

http://192.168.70.222/zabbix

| Z | Installation   | × +                             |  |
|---|----------------|---------------------------------|--|
|   | A Non sécurisé | 192.168.70.222/zabbix/setup.php |  |

### 13. Première étape de la configuration : choisir la langue

Vous avez maintenant accès à l'interface d'installation de Zabbix.

La première étape consiste à choisir la langue dans laquelle vous souhaitez effectuer la configuration.

Je choisis la langue "Français"

Je clique sur "Prochaine étape" pour passer à la suite.

Cette interface vous guidera pas à pas tout au long du processus d'installation.

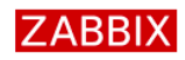

Bienvenue Vérification des prérequis Configurer la connexion à la base de données Paramètres Résumé pré-installation Installer

Bienvenue dans Zabbix 7.0 Langage par défaut Français (fr\_FR) v 1

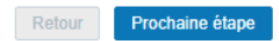

#### 14. Vérification des prérequis Zabbix

Avant de poursuivre l'installation, Zabbix vérifie si votre serveur remplit toutes les conditions requises pour fonctionner correctement.

Cette étape est essentielle pour éviter les problèmes ultérieurs.

Le tableau affiche les résultats de cette vérification.

Chaque ligne correspond à un élément à vérifier (version de PHP, options de configuration, etc.).

Si la valeur actuelle est suffisante, vous verrez "OK".

Sinon, vous devrez corriger le problème avant de continuer.

Cliquez sur "Prochaine étape" pour continuer l'installation.

|                                                                                                    |                                     | Valeur actuelle | Requis | _  |
|----------------------------------------------------------------------------------------------------|-------------------------------------|-----------------|--------|----|
| Bienvenue<br>Vérification des prérequis<br>Configurer la connexion à la base de<br>données<br>Paramètres | Version de PHP                      | 8.2.28          | 8.0.0  | OK |
|                                                                                                    | Option PHP "memory_limit"           | 128M            | 128M   | ОК |
|                                                                                                    | Option PHP "post_max_size"          | 16M             | 16M    | ок |
|                                                                                                    | Option PHP "upload_max_filesize"    | 2M              | 2M     | ок |
| Résumé pré-installation                                                                                  | Option PHP "max_execution_time"     | 300             | 300    | ок |
| installer                                                                                                | Option PHP "max_input_time"         | 300             | 300    | ок |
|                                                                                                    | support de bases de données par PHP | MySQL           |        | ок |
|                                                                                                    | bcmath pour PHP                     | actif           |        | ок |
|                                                                                                    | mbstring pour PHP                   | actif           |        | ок |
|                                                                                                    | Option PHP "mbstring.func_overload" | inatif          | inatif | OK |

#### 14. Configuration de la base de données Zabbix

Dans cette étape, vous devez fournir les informations de connexion à la base de données que vous avez créée pour Zabbix.

Ces informations incluent le type de base de données (MySQL dans cet exemple), l'hôte, le port, le nom de la base, ainsi que les identifiants d'un utilisateur ayant les droits nécessaires.

Une fois les informations saisies, cliquez sur « Prochaine étape » pour tester la connexion.

|                                                 | Veiullez créer la base de données<br>sur le bouton "Prochaine étape" qu | manuellem   | ent et configurer                                 | les paramètr                  | es de co             | nnexion. Appuyez                     |
|-------------------------------------------------|-------------------------------------------------------------------------|-------------|---------------------------------------------------|-------------------------------|----------------------|--------------------------------------|
| Bienvenue                                       | our le bouten i rechanne chape q                                        |             |                                                   | 1                             |                      |                                      |
| /érification des prérequis                      | Type de base d                                                          | le données  | MySQL 🗸                                           |                               |                      |                                      |
| Configurer la connexion à la base de<br>Ionnées | Hôte base d                                                             | le données  | localhost                                         |                               |                      |                                      |
| Paramètres                                      | Port de la base d                                                       | le données  | 0                                                 |                               | 0 - utilis           | er le port par défaut                |
| Résumé pré-installation                         | Nom de la base d                                                        | le données  | zabbix                                            |                               |                      |                                      |
| nstaller                                        | Stocker les informations d'identific                                    | cation dans | Texte brut                                        | Coffre Hash                   | iCorp                | Coffre CyberArk                      |
|                                                 |                                                                         | Utilisateur | zabbix                                            |                               |                      |                                      |
|                                                 | Мо                                                                      | ot de passe | Noah1234!                                         | Ŕ                             |                      |                                      |
|                                                 | Chiffrement TLS de la base d                                            | le données  | La connexion n<br>fichier socket (s<br>(Windows). | e sera pas ch<br>ous Unix) ou | iffrée ca<br>de la m | r elle utilise un<br>émoire partagée |

# 15. Configuration des paramètres généraux du serveur Zabbix

Dans cette étape, vous pouvez personnaliser certains paramètres de votre instance Zabbix, notamment :

Nom du serveur Zabbix : Ce nom sera affiché dans l'interface web et vous permettra d'identifier facilement votre instance.

Fuseau horaire par défaut : Choisissez le fuseau horaire correspondant à votre localisation géographique.

Thème par défaut : Sélectionnez un thème visuel pour l'interface web.

Cliquez sur "Prochaine étape"

Ces paramètres peuvent être modifiés à tout moment via l'interface web de Zabbix.

| ZABBIX                                          | Paramètres                |                           |   |
|-------------------------------------------------|---------------------------|---------------------------|---|
|                                                 | Nom du serveur Zabbix     | SRV-Zabbix                |   |
| Bienvenue                                       | Euseau boraire par défaut | (LITC+01:00) Europe/Paris | ~ |
| Vérification des prérequis                      | ruseau noralie par delaut | (OTC+OT.OO) Europerrans   | • |
| Configurer la connexion à la base de<br>données | Thème par défaut          | Bleu Y                    |   |
| Paramètres                                      |                           |                           |   |
| Résumé pré-installation                         |                           |                           |   |
| Installer                                       |                           |                           |   |
|                                                 |                           |                           |   |

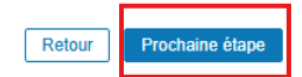

Prochaine étape

Retour

#### 16. Résumé pré-installation

Cliquez sur "Prochaine étape".

|                                   | Veuillez vérifier les paramètres de configuration.<br>étape" ; sinon, le bouton "Retour" pour changer | Si tout est correct, appuyez sur le bouton "Prochain<br>les paramètres. |
|-----------------------------------|----------------------------------------------------------------------------------------------------|-------------------------------------------------------------------------|
| Bienvenue                         | Tune de horse de desprése                                                                             | Micol                                                                   |
| Vérification des prérequis        | Type de base de données                                                                               | MySQL                                                                   |
| Configurer la connexion à la base | de Serveur base de données                                                                            | localhost                                                               |
| données                           | Port de la base de données                                                                            | défaut                                                                  |
| Paramètres                        | Nom de la base de données                                                                             | zabbix                                                                  |
| Résumé pré-installation           | Utilisateur base de données                                                                           | zabbix                                                                  |
| nstaller                          | Mot de passe utilisateur de la base de données                                                        | *******                                                                 |
|                                   | Chiffrement TLS de la base de données                                                                 | false                                                                   |
|                                   | Nom du serveur Zabbix                                                                                 | SRV-Zabbix                                                              |

#### 17. Installation de Zabbix terminée

L'installation de Zabbix est maintenant terminée.

Vous pouvez accéder à l'interface web de Zabbix en utilisant l'URL de votre serveur.

Cliquez sur "Terminé"

| ZABBIX                                          | Installer                                                  |
|-------------------------------------------------|------------------------------------------------------------|
| Bienvenue                                       |                                                            |
| Vérification des prérequis                      |                                                            |
| Configurer la connexion à la base de<br>données |                                                            |
| Paramètres                                      |                                                            |
| Résumé pré-installation                         | Félicitations ! Vous avez installé l'interface Zabbix avec |
| Installer                                       | succès.                                                    |
|                                                 | Fichier de configuration "conf/zabbix.conf.php" créé.      |

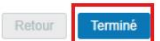

#### 18. Première connexion à Zabbix

Pour accéder à l'interface graphique de Zabbix, utilisez les identifiants suivants :

Nom d'utilisateur : admin

Mot de passe : zabbix

Cliquer sur "S'enregistrer"

Important : Modifiez ce mot de passe par défaut dès que possible pour des raisons de sécurité.

Après vous être connecté, vous aurez accès à toutes les fonctionnalités de Zabbix pour surveiller vos systèmes.

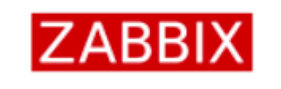

| Nom d'utilis | ateur         |             |   |  |  |  |
|--------------|---------------|-------------|---|--|--|--|
| admin        |               |             |   |  |  |  |
| Mot de pass  | se            |             |   |  |  |  |
| zabbix       |               |             | X |  |  |  |
| 🖌 Me rapp    | eler toutes l | es 30 jours |   |  |  |  |
|              | S'enregistrer |             |   |  |  |  |

#### 19. Modifier le mot de passe Admin

Pour sécuriser votre instance Zabbix, modifiez le mot de passe par défaut de l'utilisateur « Admin » :

- 1. Accéder : Administration > Utilisateurs
- 2. Sélectionner : L'utilisateur « Admin »

| ZA   | ABBIX              | < ۲    | Utilisate     | urs           |            |                |                        |                               |                  |                  |                |                     |           |            | ?   |
|------|--------------------|--------|---------------|---------------|------------|----------------|------------------------|-------------------------------|------------------|------------------|----------------|---------------------|-----------|------------|-----|
| SRV- |                    |        |               |               |            |                |                        |                               |                  |                  |                |                     |           |            |     |
|      |                    | Q      |               |               |            | Nom d'utilion  | tour.                  |                               | les utilisateur  | tanar isi naur r | o ob or ob o r |                     | Dálasti   | -          |     |
| L)   | Rapports           |        |               |               |            | Nom d'utilisa  | teur                   | K                             | oles utilisateur | taper ici pour r | ecnercner      |                     | Selection | onner      |     |
| J    | Collecte de dor    | nées v |               |               |            | N              | lom                    | Groupe                        | d'utilisateurs   | taper ici pour r | rechercher     |                     | Sélecti   | onner      |     |
| 0    | Alertee            |        |               |               |            | Nom de far     | nille                  |                               |                  |                  |                |                     |           |            |     |
| - Č  | Alertes            |        |               |               |            |                |                        | Ар                            | pliquer F        | Réinitialiser    |                |                     |           |            |     |
| ő    | Utilisateurs       |        |               |               |            |                |                        |                               |                  |                  |                |                     |           |            |     |
|      | Groupes d'utilisat | eurs   | Nom d'u       | itilisateur 🔺 | Prénom     | Nom de famille | Rôle utilisateur       | Groupes                       | Est conne        | cté ?            | Connexion      | Accès à l'interface | Accès API | Mode debug | Éta |
|      | Rôles utilisateur  |        | Admin         |               | Zabbix     | Administrator  | Super admin role       | Internal, Zabbix administrato | rs Oui (26/03    | 3/2025 10:03:02) | Ok             | Interne             | Activé    | Désactivé  | Act |
|      | Utilisateurs       |        | guest         |               |            |                | Guest role             | Disabled, Guests, Internal    | Non              |                  | Ok             | Interne             | Désactivé | Désactivé  | Dé: |
|      | Tokens API         |        |               |               |            |                |                        |                               |                  |                  |                |                     |           |            | Afl |
|      | Authentification   |        | 0 sélectionné | Provision     | nner maint | enant Réi      | nitialiser le secret T |                               | pprimer          |                  |                |                     |           |            |     |
| ഞ    |                    |        |               |               |            |                |                        |                               |                  |                  |                |                     |           |            |     |
| دي   | Administratices    |        |               |               |            |                |                        |                               |                  |                  |                |                     |           |            |     |
| ធ    | Support            |        |               |               |            |                |                        |                               |                  |                  |                |                     |           |            |     |
| Ø    | Intégrations       |        |               |               |            |                |                        |                               |                  |                  |                |                     |           |            |     |
| Ψ    | megrations         |        |               |               |            |                |                        |                               |                  |                  |                |                     |           |            |     |
| 0    | Aide               |        |               |               |            |                |                        |                               |                  |                  |                |                     |           |            |     |
| 2    | Paramètres utilisa | teur v |               |               |            |                |                        |                               |                  |                  |                |                     |           |            |     |
|      |                    |        |               |               |            |                |                        |                               |                  |                  |                |                     |           |            |     |

Cliquez sur "Changer le mot de passe".

|        | 4:1  | :   | +- | 1150 |
|--------|------|-----|----|------|
| U      | TH   | ISA | Te | urs  |
| $\sim$ | •••• | 100 | ~  | u 0  |

| Utilisateur Média Permission | S                                                               |              |
|------------------------------|-----------------------------------------------------------------|--------------|
| * Nom d'utilisateur          | Admin                                                           |              |
| Prénom                       | Zabbix                                                          |              |
| Nom de famille               | Administrator                                                   |              |
| Groupes                      | Internal × Zabbix administrators ×<br>taper ici pour rechercher | Sélectionner |
| Mot de passe                 | Changer le mot de passe                                         |              |
| Langue                       | Valeur système par défaut 🗸 🧃                                   |              |
| Fuseau horaire               | Valeur système par défaut: (UTC+01:00) Europe/Paris 🛛 🗸         |              |
| Thème                        | Valeur système par défaut                                       |              |
| Connexion automatique        | $\checkmark$                                                    |              |
| Auto-déconnexion             | 15m                                                             |              |
| * Rafraîchir                 | 30s                                                             |              |
| * Lignes par page            | 50                                                              |              |
| URL (après connexion)        |                                                                 |              |
|                              | Actualiser Supprimer Annuler                                    |              |

Une fois le mot de passe changé, cliqué sur "Actualiser".